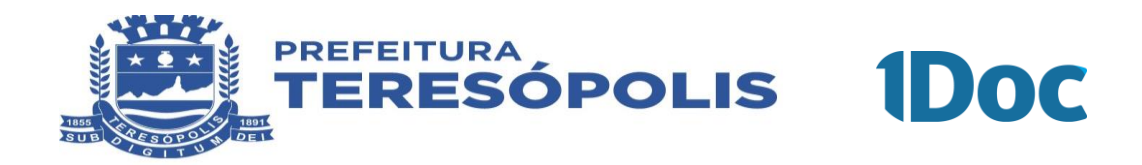

# MANUAL DE SOLICITAÇÃO DE EMISSÃO DE GUIA DE ISS AVULSA

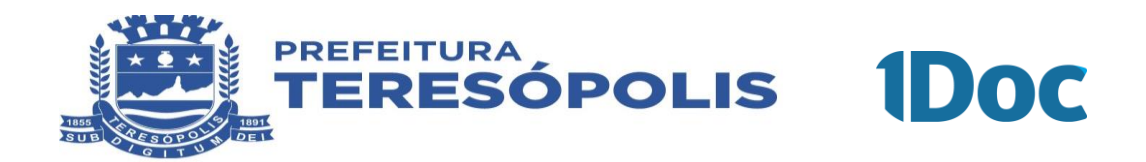

## **SUMÁRIO**

| 1. CADASTRO NO SISTEMA WEBISS                                        | . 2 |
|----------------------------------------------------------------------|-----|
| 1.1 Pessoa Física                                                    | . 2 |
| 1.2. Pessoa Jurídica                                                 | . 2 |
| 2. PROTOCOLO ELETRÔNICO 1DOC                                         | . 3 |
| 2.1. Cadastro no 1DOC                                                | . 3 |
| 2.2 Acessando o Sistema 1DOC                                         | . 5 |
| 2.3 Solicitação de Emissão e/ou Cancelamento de Guia de ISS Avulsa n | 0   |
| Sistema 1DOC                                                         | 6   |

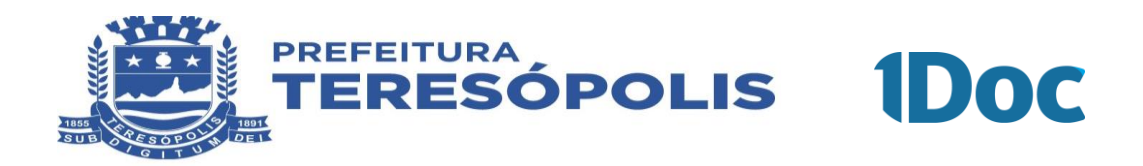

## 1. CADASTRO NO SISTEMA WEBISS

Para solicitação da Guia de ISS avulsa, o contribuinte primeiramente deve estar cadastrado no sistema Webiss.

O cadastro deverá ser realizado através do seguinte link: teresopolisrj.webiss.com.br.

## **1.1 PESSOA FÍSICA**

Todo cadastro de Pessoa Jurídica deverá ser precedido do cadastro de pessoa física, o qual será responsável pela movimentação de dados da empresa.

A realização do cadastro de PESSOA FÍSICA, do representante legal será feita através do ícone "CADASATRE-SE AGORA", no endereço eletrônico acima citado.

| $\leftrightarrow$ $\rightarrow$ C $($ teresopolisrj.webiss.com.br |                                                                                                    |                                                                                                    |                                                               | ⊶ 🖻 ✿ 🖬 🔘 |
|-------------------------------------------------------------------|----------------------------------------------------------------------------------------------------|----------------------------------------------------------------------------------------------------|---------------------------------------------------------------|-----------|
| Teresópolis RJ                                                    |                                                                                                    |                                                                                                    |                                                               |           |
|                                                                   |                                                                                                    | a                                                                                                    | cesse sua conta ou Cadastre-se agora                          |           |
|                                                                   | N 1 4 /                                                                                                    | Login                                                                                                    |                                                               |           |
|                                                                   | ¥ 🛧 🗴 📩                                                                                                    | Centra Contra                                                                                            |                                                               | ~         |
|                                                                   |                                                                                                    | Senha                                                                                                    |                                                               |           |
|                                                                   |                                                                                                    | Não sou um robõ<br>Esqueceu sua senha?                                                                   | IncAFTCHA<br>Processor com Certificado Digital                |           |
|                                                                   | 11.077.448 NFS-e<br>Emitidas                                                                                                    | 15.644 Contribuintes<br>Autorizados                                                                      | 116.848 RANFS® Aceitos                                        |           |
|                                                                   | Validar NF\$-e                                                                                                    | Q<br>Validar NFS-e pelo QRCode                                                                           | Consultar/Imprimir NFS-e Avulsa                               |           |
| 0                                                                 | Prezado Contribuinte,<br>Caso já havia cadastro ativo na versão anteri<br>um novo CeC® na versão atual. Utilize o CPF<br>Atenciosamente,<br>Departamento de Fiscalização Fazendária | or do Sistema WebISS®, informamos que NÃO será n<br>e senha da versão anterior para acessar as funcional | <ul> <li>ecessário a realização de</li> <li>dades.</li> </ul> |           |

## **1.2 PESSOA JURÍDICA**

Após cadastrar um usuário através do cadastre-se agora, o contribuinte poderá dar prosseguimento ao cadastro de sua respectiva empresa/instituição.

1º Passo: Login com CPF e senha cadastrada;

#### <u>2º Passo:</u> Clicar no menu CEC'S - SOLICITAR - PESSOA JURÍDICA - NÃO PRESTADOR DE SERVIÇOS;

3º Passo: Preencher os 7 passos com os dados da PESSOA JURÍDICA;

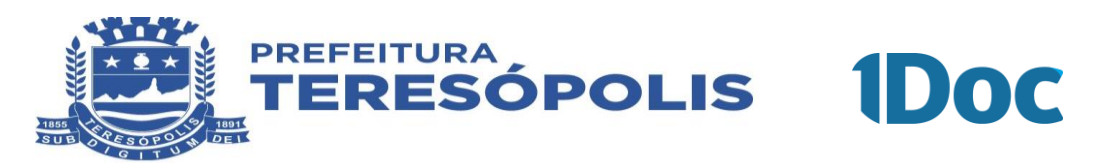

<u>4º Passo</u>: Após o preenchimento do cadastro o usuário deverá digitalizar os documentos abaixo relacionados, em arquivo<u>ÚNICO</u>, no formato <u>PDF</u>, e enviar para o email: <u>smf.fiscalizacao@teresopolis.rj.gov.br</u>, com o assunto "Documentos para o CeC - seguido do nome da empresa".

## DOCUMENTOS PARA O CADASTRO DE PESSOA JURÍDICA DE OUTROS MUNICÍPIOS

- Cadastro eletrônico de Contribuinte CeC®, devidamente preenchido e assinado;
- Cadastro Nacional de Pessoa Jurídica CNPJ;
- Contrato Social, Alteração Contratual, Estatuto Social, Certificado de Microempreendedor Individual ou documento equivalente;
- Alvará de Localização;
- Comprovante de Endereço; e
- Documento do Sócio que assinar o CeC®.

5º Passo: Aguardar a conferência do fiscal para aprovação ou rejeição, se for o caso;

## 2. PROTOCOLO ELETRÔNICO 1DOC

O Município de Teresópolis vem tornando todos os seus atos digitais através do sistema 1DOC.

Desta forma, todos os serviços que o Departamento de Fiscalização da Secretária Municipal de Fazenda realizava através de solicitações por e-mail estão sendo redirecionadas a plataforma de protocolo eletrônico, com o intuito de facilitar o acompanhamento tanto por parte da administração, quanto por parte dos prestadores de serviços.

O acesso a plataforma será através do seguinte link: teresopolis.1doc.com.br/atendimento.

### 2.1. CADASTRO NO 1DOC

O portal 1DOC, é compatível com todos os navegadores abaixo.

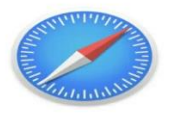

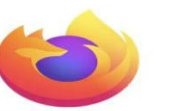

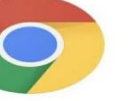

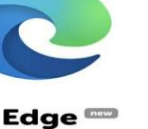

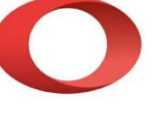

Safari Apple

Firefox Mozilla

Chrome Google

**Opera** Opera Software

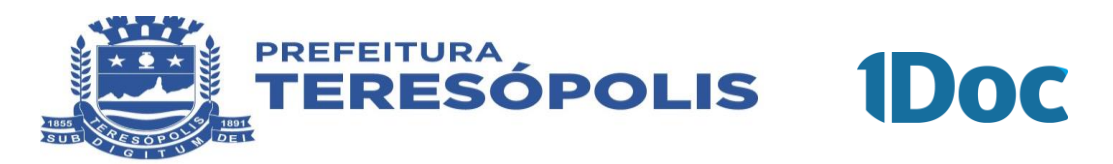

Após selecionar o navegador, o Usuário deverá acessar o portal 1DOC através do link: **teresopolis.1doc.com.br/atendimento**.

O contribuinte deverá clicar inicialmente no botão "**Protocolos**", conforme apontamento do círculo amarelo na Figura abaixo.

| $\leftrightarrow$ $\rightarrow$ C $$ tereso | polis.1doc.co | om.br/atendimento                                |                | ٥                                                                                            | 04 |
|---------------------------------------------|---------------|--------------------------------------------------|----------------|----------------------------------------------------------------------------------------------|----|
| PREFEITURA                                  | Busca po      | or código 🛛 🔍 👻                                  | Acesso externo |                                                                                              |    |
|                                             |               |                                                  |                | Central de Atendimento • Prefeitura de Teresópolis                                           |    |
|                                             | s viço<br>₽₩  | s<br>Protocolos                                  |                | III Transparência                                                                            |    |
|                                             |               | Abertura e Consulta<br>de Requerimentos Adminisi | trativos.      | Prefeitura de Teresópolis<br>Av. Feliciano Sodré, 675 - Várzea, Teresópolis - RJ. 25963-083. |    |

O acesso a plataforma 1DOC ocorrerá através dos seguintes meios:

Para a realização do cadastro, o usuário deverá selecionar a opção "**Não tenho senha**", conforme a seta amarela na figura.

|  | Entr                        | ar com seu e-mail                                                                       |
|--|-----------------------------|-----------------------------------------------------------------------------------------|
|  | Endereço de e-mail          | Prosseguir                                                                              |
|  | Sem e-m<br>Confirm          | nail? Entre com CPF/CNPJ<br>Esqueci a senha<br>Não tenho senha<br>mação de segurança *: |
|  | Não sou u                   | um robô<br>reCAPTCHA<br>Privacidade - Termos                                            |
|  | gov.br Entrar com gov.br    |                                                                                         |
|  | Entrar com Certific         | ado Digital                                                                             |
|  |                             | ou                                                                                      |
|  | <b>Q+</b> Entrar via Google |                                                                                         |

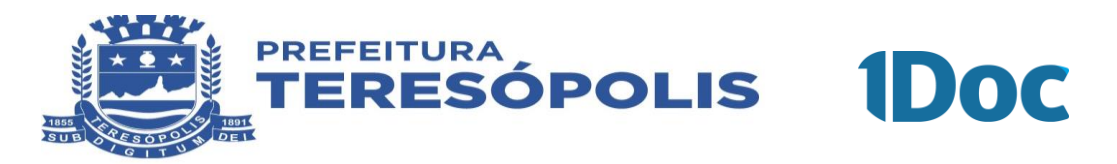

Em seguida, deve-se colocar o e-mail para recebimento da senha para **acesso ao 1DOC**, conforme a figura.

| the second second second second second second second second second second second second second second second s                                                                                                    |                    |      |
|----------------------------------------------------------------------------------------------------|--------------------|------|
|                                                                                                    | Receba uma senha:  |      |
|                                                                                                    | Endereço de e-mail |      |
|                                                                                                    | Receber « Vol      | ltar |
|                                                                                                    |                    | - 10 |
|                                                                                                    |                    | 1    |
|                                                                                                    |                    |      |
| and the second second se |                    |      |

#### 2.2 Acessando o Sistema 1DOC

Após cadastro, deverá acessar o sistema 1DOC, preencher o "e-mail" no campo disponível, clicar em "Não sou robô" e, em seguida, no botão "Prosseguir", conforme figura.

O acesso também poderá ser realizado via sua conta Google, Gov.br ou por Certificado Digital.

|                    | Entrar com seu e-m        |                                   |
|--------------------|---------------------------|-----------------------------------|
| ndereço de e-mail  |                           | Prosseguir                        |
|                    | Sem e-mail? Entre com CPI | F/CNPJ                            |
|                    | Esqueci a senha           |                                   |
|                    | Não tenho senha           |                                   |
|                    | Confirmação de seguran    | ça *:                             |
|                    | Não sou um robô           | reCAPTCHA<br>Privacidade - Termos |
| <b>ov.br</b> Entra | com <b>gov.br</b>         |                                   |
| •P~                | com Certificado Digital   |                                   |
| asil Entrar        |                           |                                   |

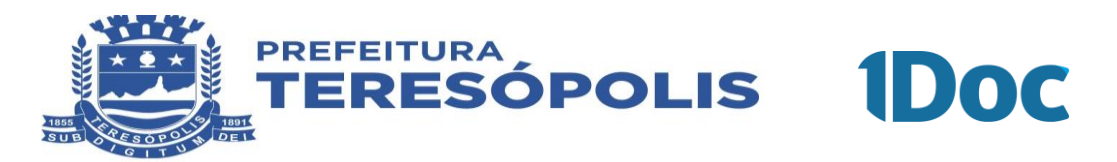

## 2.3 Solicitação de Emissão e/ou Cancelamento de Guia de ISS Avulsa no Sistema 1DOC

Após acesso ao sistema, poderá solicitar o Protocolo de Emissão ou Cancelamento da Guia de ISS Avulsa.

Inicialmente, o Contribuinte deve selecionar o Assunto, que será conforme a figura abaixo.

| 🛔 ldentificação Passo 1      | Informações Passo 2 |  |
|------------------------------|---------------------|--|
| Assunto*:                    |                     |  |
| - selecione -                |                     |  |
| guia                         |                     |  |
| — Cancela nento <u>Guia</u>  | de ISS              |  |
| Emissão de <u>Guia</u> de    | Iss Avulsa          |  |
| — Emissão de <u>Guia</u> em  | Dívida Ativa        |  |
| — Emissão de <u>Sia</u> em   | Exert.cio           |  |
| — Retificação de <u>Guia</u> | de ITBI             |  |

Nos casos de Cancelamento de Guia de ISS, deverá ser selecionado o assunto referente ao pedido.

Em seguida, clicar no item "Descrição", conforme apontamento da seta amarela na Figura, e descrever detalhes do pedido.

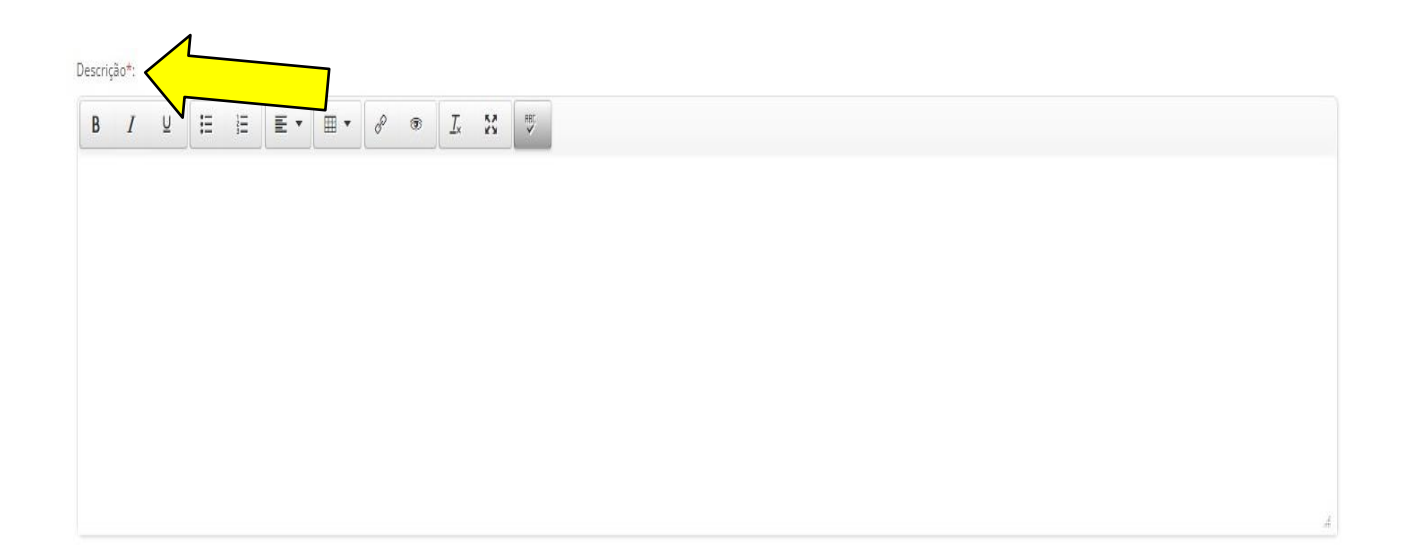

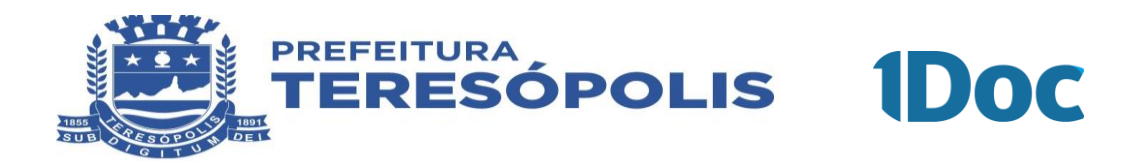

Feito isso, o usuário precisará anexar a nota fiscal referente a guia solicitada, de acordo com a figura.

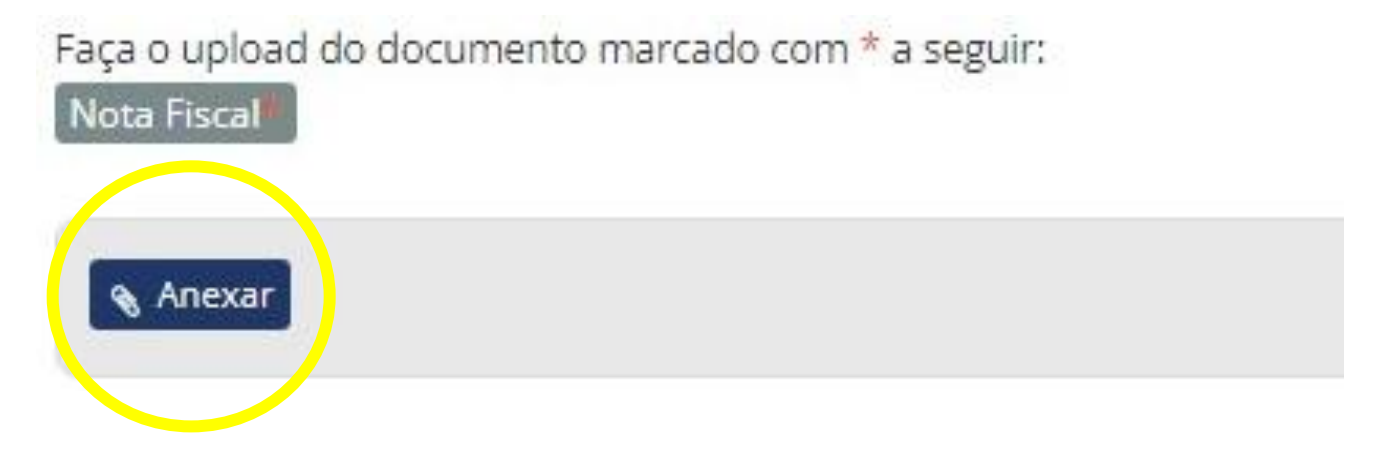

Para finalizar, o contribuinte deverá assinar o Protocolo digitalmente, dentro da plataforma 1DOC e em seguida "Protocolar", conforme figura abaixo.

| MINHA ASSINATURA , LIMPAR SELEÇÃO — |                         | x          |
|-------------------------------------|-------------------------|------------|
| Assinatura 1Doc                     | O Assinatura ICP-Brasil |            |
|                                     |                         | Protocolar |

Toda comunicação terá o número de Protocolo para controle do contribuinte, além de toda e qualquer movimentação em seu pedido de emissão de guia ser comunicada por meio eletrônico cadastrado previamente.